# onetelip

### **3CX softphone configuration** guide for PC

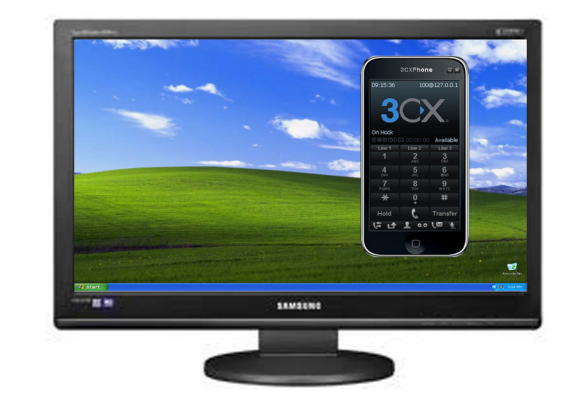

This manual explains how to configure 3CXphone softphone for PC and connect it to Netelip service to make and receive calls.

#### Step 1

Sign up at www.netelip.com

By registering you will receive an email with your SIP account data (username, password and server) or your vPBX extension data.

#### Step 2

Download free 3CX softphone on your computer from the following link http:// www.3cx.es/voiptelefono/index.html. Save and run the file to install it on your PC.

#### Step 3

Once installed, open it and click on the top side to enter the section "Account". Create a new one for **netelip** just clicking on "New".

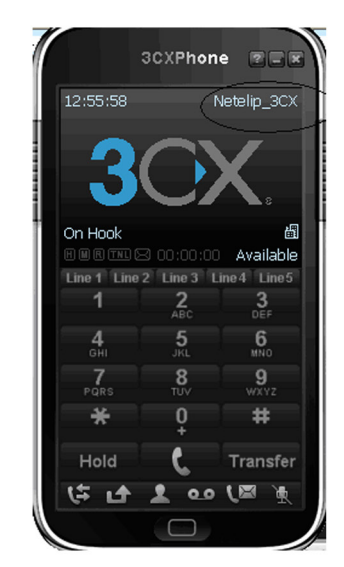

| Account            | s                 |                 |               |                                       |           |
|--------------------|-------------------|-----------------|---------------|---------------------------------------|-----------|
| Accounts<br>Manage | s<br>SIP accounts |                 |               |                                       |           |
| Active             | Name              | Domain          | Caller ID     |                                       | New       |
|                    | Netelip_3CX       | 0019293576102@v | Administrador | · · · · · · · · · · · · · · · · · · · | Edit      |
|                    |                   |                 |               |                                       | Remove    |
|                    |                   |                 |               |                                       | Soft keys |
|                    |                   |                 |               |                                       |           |
|                    |                   |                 |               |                                       |           |
|                    |                   |                 |               |                                       |           |
|                    |                   |                 |               |                                       |           |
|                    |                   |                 |               |                                       |           |
|                    |                   |                 |               | ОК                                    | Cancel    |

## onetelip

| count settings                                  | 2                                            |
|-------------------------------------------------|----------------------------------------------|
| Account name:                                   | New account                                  |
| Caller ID:                                      | Administrador                                |
| Credentials                                     |                                              |
| Enter your SIP account credentials              |                                              |
| Extension:                                      |                                              |
| ID:                                             |                                              |
| Password:                                       |                                              |
| My location                                     |                                              |
| Specify the IP of your PBX/SIP service          | ver                                          |
| I am in the office - local IP                   | of PBX                                       |
|                                                 | LTD of DPV                                   |
|                                                 |                                              |
| Use 3CX Tunnel                                  |                                              |
| Eliminates firewall configuration. R<br>Windows | equires 3CX Phone System for                 |
| Local IR of remote PBY                          |                                              |
| COCOLITY OF LOTIONS LOVY                        |                                              |
| Tunnel password:                                | *** Port: 5090                               |
| Tunnel password:                                | *** Port: 5090                               |
| Tunnel password:                                | *** Port: 5090                               |
| Tunnel password:                                | *** Port: 5090 Specify IP or name.           |
| Tunnel password:                                | *** Port: 5090 Specify IP or name.           |
| Tunnel password:                                | *** Port: 5090 Specify IP or name. wing URL: |
| Tunnel password:                                | *** Port: 5090 Specify IP or name. ving URL: |
| Tunnel password:                                | *** Port: 5090 Specify IP or name. ving URL: |

Data to be entered to create Netelip profile in your 3CX softphone are:

**Account name:** Enter any name. **Caller ID:** Enter any identification for your account.

Now on "Credentials" you must enter your SIP data received on your e-mail when you first registered at Netelip web site.

**Extension:** Enter your SIP user **ID:** Enter your SIP user again **Password:** Enter your SIP password

On my location, you must tick on:

*I am in the office – Local IP* Local IP and enter your Netelip account server (sip.netelip.com) or your vPBX extension server (vpbx.netelip.com) Save changes by clicking on "OK"

3CX softphone must show "On hook" to indicate that is properly registered.

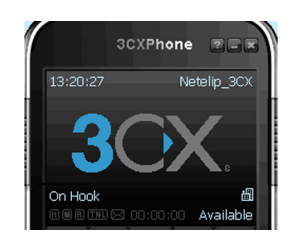

| Account name:                                                                                                    | Netelip_3CX                                                                                                    |
|----------------------------------------------------------------------------------------------------|----------------------------------------------------------------------------------------------------|
| Caller ID:                                                                                                    |                                                                                                    |
| redentials                                                                                                    |                                                                                                    |
| Enter your SIP account creder                                                                                                    | ntials                                                                                                    |
| Extension:                                                                                                    | 00192935761                                                                                                    |
| ID:                                                                                                    | 00192935761                                                                                                    |
| Password:                                                                                                    | *****                                                                                                    |
| ly location                                                                                                    |                                                                                                    |
| specify the IP of your PBX/SIP                                                                                                    | server                                                                                                    |
| I am in the office - local IP                                                                                                    | vpbx.petelip.com of PBX                                                                                                    |
| The sub-of-the office and                                                                                                    | of PPV                                                                                                    |
| Use 3CX Tunnel                                                                                                    |                                                                                                    |
| Use 3CX Tunnel<br>Eliminates firewall configuratio<br>Windows                                                                                                    | n. Requires 3CX Phone System for                                                                                                    |
| Use 3CX Tunnel<br>Eliminates firewall configuratio<br>Windows<br>Local IP. of remote PBX:                                                                                                    | n. Requires 3CX Phone System for                                                                                                    |
| Use 3CX Tunnel<br>Eliminates firewall configuratio<br>Windows<br>.ocal IP of remote PBX:<br>funnel password:                                                                                                    | n. Requires 3CX Phone System for           vpbx.netelip.com           ***         Ports         5090                                                           |
| Use 3CX Tunnel<br>Elminates firewall configuratio<br>Windows<br>Local IP. of remote PBX:<br>Tunnel password:<br>Use Outbound Proxy serve                                                                           | n. Requires 3CX Phone System for       vpbx.netelip.com       ***       Port:       5090                                                                       |
| Use 3CX Tunnel<br>Eliminates firewall configuratio<br>Windows<br>Local IP of remote PBX:<br>Tunnel password:<br>Use Outbound Proxy serve<br>Required by some VoIP Provid                                           | n. Requires 3CX Phone System for          vpbx.netelip.com         ***       Port:       5090         r                                                        |
| Use 3CX Tunnel Eliminates firewall configuratio Windows Local IP of remote PBX: Tunnel password: Use Outbound Proxy serve Required by some VoIP Provid                                                             | n. Requires 3CX Phone System for          vpbx.netelip.com         ***       Port:       5090         r         ers. Specify IP or name.                       |
| Use 3CX Tunnel<br>Eliminates firewall configuratio<br>Windows<br>Local IP of remote PBX:<br>Tunnel password:<br>Use Outbound Proxy serve<br>Required by some VoIP Provid                                           | n. Requires 3CX Phone System for<br>vpbx.netelip.com<br>*** Port: 5090<br>r<br>ers. Specify IP or name.                                                        |
| Use 3CX Tunnel Eliminates firewall configuratio Windows Local IP of remote PBX: Tunnel password: Use Outbound Proxy serve Required by some VoIP Provid Perform provisioning from f                                 | n. Requires 3CX Phone System for          vpbx:netelip.com         ***         Port:         5090         r         ers. Specify IP or name.                   |
| Use 3CX Tunnel<br>Eliminates firewall configuratio<br>Windows<br>Local IP of remote PBX:<br>Tunnel password:<br>Use Outbound Proxy serve<br>Required by some VoIP Provid<br>Perform provisioning from f<br>http:// | n. Requires 3CX Phone System for          vpbx.netelip.com         ***       Port:       5090         r         ers. Specify IP or name.         ollowing URL: |

Now you can make and receive telephone calls on your computer.